# Система «Цитрос Цифровая Платформа»

Инструкция по установке

## АННОТАЦИЯ

В настоящей инструкции описан процесс установки продукта «Цитрос Цифровая Платформа».

Продукт «Цитрос Цифровая Платформа» построен на базе «МСВСфера Инфооборот».

«МСВСфера Инфооборот» (свидетельство о государственной регистрации программы для ЭВМ №2014611045 от 23.01.2014) – российский продукт, входящий в Единый реестр российских программ для ЭВМ и БД (реестровая запись №5657 от 26.07.2019).

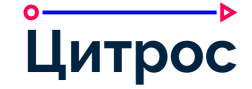

# СОДЕРЖАНИЕ

| <u>I.</u>            | ОБЩИЕ СВЕДЕНИЯ                                                                                                   | <u>5</u> |
|----------------------|----------------------------------------------------------------------------------------------------|----------|
| <u>II.</u>           | ПОДГОТОВКА К УСТАНОВКЕ БИЗНЕС-ПЛАТФОРМЫ                                                                          | 6        |
| Π1                   | Πρимер устанории «МСВС фера Инфолеорот 6.2», на ОС «МСВС фера Серрер 7»                                          | 6        |
| п.1.                 | ПРИМЕР УСТАНОВКИ «МССССФЕГА ИНФООБОГОТ 0.2» НА ОС «МССССФЕГА СЕГВЕГ $7$ »<br>Vстановка пинензии «Инфооборот 6.2» | 0<br>6   |
| п.1.1.               | Частройка полеистемы сообщений и сервиса АстиеМО                                                                 | 6        |
| II.1.2.<br>II 1 3    | Запуск и остановка сервисов                                                                                      |          |
| II.1.5.              | УСТАНОВКА БИЗНЕС-ПЛАТФОРМЫ                                                                                       |          |
| II 2 1               | Настройка переменных окружения                                                                                   | 8        |
| П.2.1.               | Настройка каша Томсат                                                                                            | 0        |
| II.2.2.<br>II 2 3    | Замена веб-приложений Content Services и Share                                                                   | 9        |
| II.2.5.              | Настройка Search services (MCBC depa Инфольорот 6.2)                                                             | 9        |
| II.2. <del>4</del> . |                                                                                                    |          |
| II.2.5.              | УСТАНОВКА СЕРВИСА «ХРАНИЛИЩЕ УВЕЛОМЛЕНИЙ»                                                                        |          |
| II 2 7               | Частройка сервиса «БЛотчетности»                                                                                 | 12       |
| II.2.7.              | ИЛЕН ОНИХ СЫ БИСЛ «ДД ОТ ШТИССТИ»<br>Vстановка молуля «Печать Штрихколов» (необязательный Шаг)                   | 12       |
| П.2.0.               | Отключение штатного аулита (необязательный шаг)                                                                  | 13       |
| II 2 10              | Настройка молулей «Сравнение вложений» и «Генерация по шаблону»                                                  | 13       |
| II 2 11              | РЕЛАКТИРОВАНИЕ SYSTEMD СЛУЖБЫ ТОМСАТ8                                                                            | 13       |
| II 2 12              | Отключение поллержки сетевых протоколов (необязательный шас)                                                     | 13       |
| II 2 13              | Установка лицензии (если файл лицензии вхолит в листрибутив)                                                     | 14       |
| II 2.14              | ПЕРВЫЙ СТАРТ БИЗНЕС-ПЛАТФОРМЫ                                                                                    | 14       |
| II.3.                | Ο 6 93 ΔΤΕ ΠΛΗΔΑ Η Α CTPOЙKA ΓИЗΗ Ε C-Π ΠΑΤΦΟΡΜΙ                                                                 |          |
| II.4.                | Προςμοτρ νσταμοβ περιού βερσια ππατφορμώ α πρυγια προπυκτοβ                                                      |          |
| 11.7.                |                                                                                                    |          |
| TTT                  |                                                                                                    | 22       |
| <u>111.</u>          | <u>РЕКОМЕНДАЦИИ И ИЗВЕСТНЫЕ ПРОБЛЕМЫ</u>                                                                         |          |
|                      |                                                                                                    |          |
| III.1.               | Ошибка, связанная с системными ограничениями на количество одновре                                               | СМЕННО   |
| ОТКРЫ                | ІТЫХ ФАЙЛОВ, И ВАРИАНТЫ ЕЕ РЕШЕНИЯ                                                                               |          |
| III.1.1.             | РЕДАКТИРОВАНИЕ КОНФИГУРАЦИОННЫХ ФАЙЛОВ ОПЕРАЦИОННОЙ СИСТЕМЫ                                                      |          |
| III.1.2.             | РЕДАКТИРОВАНИЕ СКРИПТА ЗАПУСКА СЛУЖБЫ                                                                            |          |
| 111.2.               | ЗАПИСЬ ПОЛНОГО ЛОГА ТОМСАТ В ФАЙЛ                                                                                |          |
| III.3.               | РЕКОМЕНДАЦИИ ПО НАСТРОЙКЕ РОТАЦИИ ЛОГ-ФАЙЛОВ                                                                     |          |
| 111.4.<br>           | ИНФООБОРОТ. ПОЛНАЯ НАСТРОЙКА КОННЕКТОРА АРАСНЕ ТОМСАТ                                                            |          |
| 111.5.               | У ДАЛЕНИЕ УСТАНОВОЧНЫХ ФАЙЛОВ И ИЗМЕНЕНИЕ ЗНАЧЕНИЙ КЛЮЧЕЙ ПОСЛЕ УСП                                              | ЕШНОГО   |
| ЗАПУС                | КА С ЛИЦЕНЗИЕИ                                                                                                   |          |
| 111.6.               | РЕШЕНИЕ ПРОБЛЕМЫ ОТСУТСТВИЯ ПУНКТА МЕНЮ «ЕЩЕ»:«РЕПОЗИТОРИЙ» У ОБЫч                                               | іных     |
| польз                | ОВАТЕЛЕИ                                                                                                    |          |

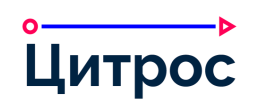

| III.7.    | КЛЮЧИ «ALFRESCO-GLOBAL.PROPERTIES», УПРАВЛЯЮЩИЕ ДЕЙСТВИЯМИ НА СТАРТЕ      |    |
|-----------|---------------------------------------------------------------------------|----|
| приложен  | ия                                                                        | 26 |
| III.7.1.  | Автоматическое обновление МС при старте репозитория                       | 26 |
| III.7.2.  | АВТОМАТИЧЕСКОЕ ОБНОВЛЕНИЕ ФОРМ ПРИ СТАРТЕ SHARE                           | 26 |
| III.8.    | КЛЮЧ «ALFRESCO-GLOBAL.PROPERTIES» ДЛЯ ПОВТОРНЫХ ПОПЫТОК СТАРТА МС ПО      |    |
| документ  | у                                                                         | 27 |
| III.9.    | ЕСЛИ ПОДСИСТЕМА ТРАНСФОРМАЦИИ РАБОТАЕТ НА ОДНОМ ХОСТЕ С CONTENT SERVICES. | 27 |
| III.9.1.  | Обновление LibreOffice                                                    | 27 |
| III.9.2.  | РЕШЕНИЕ ПРОБЛЕМЫ С ОТОБРАЖЕНИЕМ ДОКУМЕНТА                                 | 27 |
| III.9.3.  | ВКЛЮЧЕНИЕ РАСШИРЕННОГО ЛОГИРОВАНИЯ ПОДСИСТЕМЫ ТРАНСФОРМАЦИИ               | 28 |
| III.9.4.  | Ошибка 500 при открытии окна сравнения вложений или при изменении списка  |    |
| СРАВНИВАН | ЕМЫХ ФАЙЛОВ                                                               | 28 |

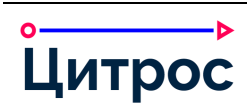

## I. Общие сведения

Использование стандартных приемов оформления делает документацию проще для понимания и облегчает изучение возможностей продукта «Цитрос Цифровая Платформа».

Перечень используемых сокращений приведен в таблице (Таблица 1).

Таблица 1. Список используемых сокращений

| Элемент | Описание                                                  |
|---------|-----------------------------------------------------------|
| MC      | Машина состояний                                          |
| OC      | Операционная система                                      |
| ПО      | Программное обеспечение                                   |
| ФСТЭК   | Федеральная служба по техническому и экспортному контролю |

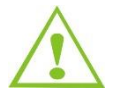

Внимание! Так будут выделены важные замечания.

Перечень соглашений по оформлению документа приведен в таблице (Таблица 2).

#### Таблица 2. Соглашения по оформлению

| Элемент             | Описание                             | Пример                            |
|---------------------|--------------------------------------|-----------------------------------|
| Карточка документа, | Шрифт Arial, полужирный подчеркнутый | Окно <u>Setup</u>                 |
| экранная форма,     |                                      |                                   |
| диалоговое окно,    |                                      |                                   |
| страница,           |                                      |                                   |
| представление       |                                      |                                   |
| Вкладка             | Шрифт Arial, подчеркнутый курсив     | Вкладка <u>Definition</u>         |
| Кнопка              | Шрифт Arial, полужирный, квадратные  | Кнопка <b>[Применить]</b>         |
|                     | скобки                               |                                   |
| Поле, блок, секция  | Шрифт Arial, полужирный курсив       | Поле <i>Пароль администратора</i> |
| Ссылка, значение,   | Шрифт Arial, кавычки                 | Каталог «share»                   |
| путь, название      |                                      |                                   |
| каталога, название  |                                      |                                   |
| файла, действие     |                                      |                                   |

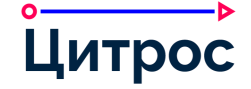

## II. Подготовка к установке Бизнес-платформы

Подготовка к установке Бизнес-платформы заключается в подготовке ОС и установке базовых сервисов МСВСфера Инфооборот (промышленный вариант, сертифицированный ФСТЭК).

«МСВСфера Инфооборот 6.2» рекомендовано устанавливать в ОС «МСВСфера Сервер 7». Несмотря на то, что «МСВСфера Сервер 7» основан на «CentOS 7» при использовании «CentOS/RHEL 7» потребуются дополнительные манипуляции с пакетами.

## II.1. Пример установки «МСВСфера Инфооборот 6.2» на ОС «МСВСфера Сервер 7»

Данный раздел содержит шаги необходимые для установки Бизнес-Платформы поверх «МСВСфера Инфооборот 6.2».

Инструкцию по установке «МСВСфера Инфооборот 6.2» можно скачать вместе с релизом. Предварительно у вас уже должен быть установленный экземпляр «МСВСфера Инфооборот 6.2» в который вы успешно можете авторизоваться.

## II.1.1.Установка лицензии «Инфооборот 6.2»

Для установки лицензии необходимо:

- 1. Поместить файл лицензии «Инфооборот 6.2» в папку «/opt/infooborot/». Также файл можно разместить в другом каталоге, но к нему должен доступ на запись у пользователя «tomcat8».
- 2. В файле «/opt/infooborot/alfresco-global.properties» указать местоположение лицензии

dir.license.external=/opt/infooborot

## II.1.2. Настройка подсистемы сообщений и сервиса ActiveMQ

Для настройки подсистемы сообщений и сервиса ActiveMQ необходимо:

1. В файле «/usr/share/activemq/conf/env» отредактировать строку поменяв порт по умолчанию на любой другой, например на 61617:

ACTIVEMQ\_QUEUEMANAGERURL="--amqurl tcp://localhost:61616"

2. В файле «/usr/share/activemq/conf/activemq.xml» отредактировать строку, поменяв порт на тот-же, который был прописан в шаге 1.

```
<transportConnector name="openwire"
uri="tcp://0.0.0.0:61616?maximumConnections=1000&wireFormat.maxFrameSize=104857
600"/>
```

3. Перезапустить сервис activemq и убедиться, что сервис запустился:

```
systemctl restart activemq
systemctl status activemq
```

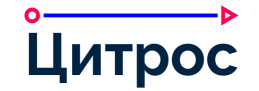

- 4. В файле «/opt/infooborot/alfresco-global.properties» выполнить следующие операции:
  - 1) Отредактировать строку, изменив порт:

messaging.broker.url=failover:(tcp://localhost:61616)?timeout=3000

2) Изменить имя хоста в параметрах на «localhost», доменное имя или IP адрес:

alfresco.host=localhost
share.host=localhost

3) Добавить строку:

```
messaging.subsystem.autoStart=false
```

#### II.1.3.Запуск и остановка сервисов

В процессе установки в ОС прописываются сервисы:

- «tomcat8» для управления Apache Tomcat с установленным в нем Alfresco Content Services и Alfresco Share;
- «solr6» для управления Alfresco Search Services;
- «postgresql-11» для управления PostgreSQL;
- «activemq» для управления ActiveMQ.

Для ручного старта всех сервисов рекомендуется следующая последовательность (дожидаясь полного запуска каждого):

```
systemctl start postgresql-11
systemctl start tomcat8
systemctl start solr6
Systemctl start activemq
```

Для полной остановки всех сервисов рекомендуется обратная последовательность (дожидаясь полной остановки каждого):

| systemctl | stop | solr6         |
|-----------|------|---------------|
| systemctl | stop | tomcat8       |
| systemctl | stop | postgresql-11 |
| Systemctl | stop | activemq      |

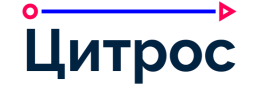

## II.2. Установка Бизнес-платформы

Для установки Бизнес-платформы необходимо, чтобы Apache Tomcat и Alfresco Search Services были остановлены.

#### II.2.1. Настройка переменных окружения

Для настройки переменных окружения необходимо:

1. Добавить в переменную окружения «CATALINA\_OPTS» Apache Tomcat следующие параметры:

```
-Dorg.apache.activemq.SERIALIZABLE_PACKAGES=* -Dfile.encoding=UTF-8 -
Duser.language=ru -Duser.country=RU
```

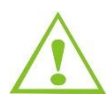

Необходимо добавить указанные параметры в файл «<TOMCAT\_HOME>\bin\setenv.sh» или «<TOMCAT\_HOME>\bin\setenv.bat» (в зависимости от ОС). Если переменная окружения «CATALINA\_OPTS» уже была задана, ее нужно дополнить. Переменные «CATALINA\_OPTS» и «JAVA\_OPTS» не должны содержать параметры с одинаковыми именами.

Рекомендуется добавить в переменную окружения «CATALINA\_OPTS» Apache Tomcat параметры, ограничивающие объем доступной оперативной памяти через параметры (значение приведено для примера):

-Xms5120m -Xmx5120m

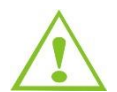

Необходимо добавить указанные параметры в файл «<TOMCAT\_HOME>\bin\setenv.sh» или «<TOMCAT\_HOME>\bin\setenv.bat» (в зависимости от ОС). Если переменная окружения «CATALINA\_OPTS» уже была задана, ее нужно дополнить.

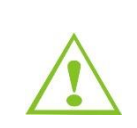

Значение переменных зависит от предполагаемой нагрузки на сервер и доступной оперативной памяти. Если редактируется CATALINA\_OPTS в tomcat, установленном из репозитория MCBCфера Инфооборот, то эти параметры нужно убрать из файла «/etc/tomcat8/tomcat8.conf», где они указаны в минимальных значениях непредназначенных для реальных нагрузок.

2. Добавить в переменную окружения «SOLR\_OPTS» Alfresco Search Services следующие параметры:

-Duser.language=ru -Duser.country=RU

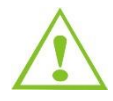

Необходимо добавить указанные параметры в файл «<alfresco-search-services>\solr.in.sh» или «<alfresco-search-services>\solr.in.cmd» (в зависимости от OC). Если переменная окружения «SOLR\_OPTS» уже была задана, ее нужно дополнить.

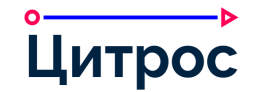

 Изменить переменную «SOLR\_JAVA\_MEM» в зависимости от предполагаемой нагрузки (количества пользователей). Пример рекомендованных минимальных значений для системы в процессе настройки администраторами до реальных пользователей:

```
SOLR JAVA MEM="-Xms3g -Xmx3g"
```

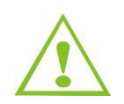

Необходимо добавить указанные параметры в файл «<alfresco-search-services>\solr.in.sh».

## II.2.2. Настройка кэша Tomcat

Для увеличения значения по умолчанию настроек кэша, влияющих на кэширование статических файлов, необходимо добавить следующую строку, заключенную в теги <context></context>, в файл «<TOMCAT\_HOME>\conf\context.xml»:

<Resources cachingAllowed="true" cacheMaxSize="102400" />

## II.2.3.Замена веб-приложений Content Services и Share

Для замены веб-приложений Content Services и Share необходимо:

- 1. Заменить war-файлы «alfresco.war» и «share.war» в папке «<TOMCAT\_HOME>\webapps» на соответствующие файлы из дистрибутива бизнес-платформы.
- 2. Удалить каталоги «alfresco» и «share» из каталога «<TOMCAT\_HOME>\webapps».
- 3. Очистить каталоги «<TOMCAT\_HOME>\work» и «<TOMCAT\_HOME>\temp».

## II.2.4. Настройка Search services (МСВСфера Инфооборот 6.2)

Для дополнительной настройки Search services необходимо:

1. Остановить solr6, выполнив команду:

```
systemctl stop solr6
```

2. В файле «<alfresco-search-services>\solrhome\conf\shared.properties» добавить строку:

alfresco.identifier.property.5={http://www.alfresco.org/model/system/1.0}node-uuid

 В файле «<alfresco-search-services>\solrhome\conf\shared.properties» раскомментировать строки «alfresco.cross.locale.datatype.\*»:

```
alfresco.cross.locale.datatype.0={http://www.alfresco.org/model/dictionary/1.0}text
alfresco.cross.locale.datatype.1={http://www.alfresco.org/model/dictionary/1.0}content
alfresco.cross.locale.datatype.2={http://www.alfresco.org/model/dictionary/1.0}mltext
```

 Скопировать ssl-keystore-password.properties и ssl-trustore-password.properties из директории «/opt/infooborot/alf\_data/keystore/for solr/» в «<alfresco-searchservices>/solrhome/keystore» командой:

```
cp /opt/infooborot/alf_data/keystore/for\ solr/* /opt/infooborot/alfresco-search-
services/solrhome/keystore/
```

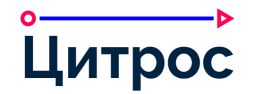

- 5. Очистить модели, удалив содержимое директории «alfresco-searchservices»/solrhome/alfrescoModels/.
- 6. Удалить поисковые ядра alfresco и archive, удалив директории:
  - «alfresco-search-services»/solrhome/alfresco;
  - «alfresco-search-services»/solrhome/archive.
- 7. Заменить расположение keystore для ядер поиска в файле«<alfresco-searchservices>solrhome/templates/rerank/conf/solrcore.properties»:

```
alfresco.encryption.ssl.keystore.location=/opt/infooborot/alfresco-search-
services/solrhome/keystore/ssl-repo-client.keystore
alfresco.encryption.ssl.keystore.passwordFileLocation=/opt/infooborot/alfresco-
search-services/solrhome/keystore/ssl-keystore-password.properties
alfresco.encryption.ssl.truststore.location=/opt/infooborot/alfresco-search-
services/solrhome/keystore/ssl-repo-client.truststore
alfresco.encryption.ssl.truststore.passwordFileLocation=/opt/infooborot/alfresco-
search-services/solrhome/keystore/ssl-repo-client.truststore
alfresco.encryption.ssl.truststore.passwordFileLocation=/opt/infooborot/alfresco-
search-services/solrhome/keystore/ssl-trustore-password.properties
```

8. Добавить в переменную окружения «SOLR\_OPTS» Search Services следующий параметр:

-Dsolr.allow.unsafe.resourceloading=true

 Для настройки полнотекстового поиска в Search services на поиск по полному совпадению фразы (для совместимости с запросами Solr4) необходимо в файле «<alfresco-searchservices>solrhome/templates/rerank/conf/solrconfig.xml» заменить «QUERY\_PHASE» на «SINGLE\_PASS» в этом месте:

10. Запустить solr6 командой создания поисковых ядер:

sudo -u tomcat8 /opt/infooborot/alfresco-search-services/solr/bin/solr start -a "-Dcreate.alfresco.defaults=alfresco,archive"

11. Импортировать в браузер пользовательский сертификат для доступа к admin консоли Solr6: /opt/infooborot/alfresco-ssl-generator/ssl-tool/keystores/client/browser.p12.

Пароль по умолчанию «password».

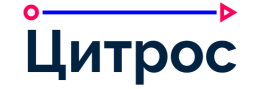

- Открыть в браузере «https://IP:8983/solr/#/~cores/» и убедиться, что создались оба ядра alfresco и share.
- 13. Остановить solr6 командой:

```
sudo -u tomcat8 /opt/infooborot/alfresco-search-services/solr/bin/solr stop
```

14. Запустить solr6, выполнив команду:

```
systemctl start solr6
```

#### II.2.5. Установка сервиса «Бизнес-журнал»

Ниже будет описана установка сервиса «Бизнес-журнал» на тот же сервер, где установлен Content Services. Для установки на отдельный сервер необходимо использовать документ «Инструкция по установке Бизнес-журнала».

Для установки сервиса «Бизнес-журнал» необходимо:

1. Создать базу данных, например, из командной строки:

psql -h 127.0.0.1 -p5432 -Upostgres -c "CREATE DATABASE <Имя создаваемой БД, например, bj> WITH OWNER <Имя пользователя БД>;"

- Скопировать файл «businessjournal.war» из дистрибутива бизнес-платформы в папку «<TOMCAT HOME>\webapps».
- В файл «<TOMCAT\_HOME>\shared\classes\alfresco-global.properties» добавить секцию следующего вида:

```
datanucleus.ConnectionURL=jdbc:postgresql://127.0.0.1:<Порт БД платформы>/<имя БД,
например, bj>
datanucleus.ConnectionUserName=<Имя пользователя БД>
datanucleus.ConnectionPassword=<Пароль от БД>
businessjournal.host=localhost
businessjournal.port=8080
```

#### II.2.6. Установка сервиса «Хранилище уведомлений»

Ниже будет описана установка сервиса на тот же сервер, где установлен Content Services. Для установки на отдельный сервер необходимо использовать документ «Инструкция по установке хранилища уведомлений».

Для установки сервиса «Хранилище уведомлений» необходимо:

1. Создать базу данных, например, из командной строки:

```
psql -h 127.0.0.1 -p5432 -Upostgres -c "CREATE DATABASE <Имя создаваемой БД, например, notificationstore> WITH OWNER <Имя пользователя БД>;"
```

- 2. Скопировать файл «notificationstore.war» из дистрибутива бизнес-платформы в папку «<TOMCAT\_HOME>\webapps».
- В файл «<TOMCAT\_HOME>\shared\classes\alfresco-global.properties» добавить секцию следующего вида:

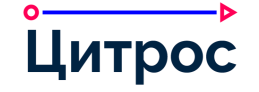

notificationstore.datanucleus.dbms=postgres notificationstore.datanucleus.ConnectionDriverName=org.postgresql.Driver notificationstore.datanucleus.ConnectionURL=jdbc:postgresql://127.0.0.1:<Порт БД платформы>/<имя БД, например, notificationstore> notificationstore.datanucleus.ConnectionUserName=<Имя пользователя БД> notificationstore.datanucleus.ConnectionPassword=<Пароль от БД> notificationstore.datanucleus.generateSchema.database.mode=create notificationstore.brokerURL=tcp://127.0.0.1:61616 notifications.store.protocol=http notifications.store.host=localhost notifications.store.port=8080 notifications.store.name=notificationstore

## II.2.7. Настройка сервиса «БД отчетности»

Для настройки сервиса «БД отчетности» необходимо:

1. Создать базу данных, например, из командной строки:

```
psql -h 127.0.0.1 -p5432 -Upostgres -c "CREATE DATABASE <Имя создаваемой БД, например, reporting> WITH OWNER <Имя пользователя БД>;"
```

 В файл «<TOMCAT\_HOME>\shared\classes\alfresco-global.properties» добавить секцию следующего вида:

```
reporting.db.name=<название БД отчетности>
reporting.db.host=<cepвep БД>
reporting.db.port=<порт сервера БД (по умолчанию - 5432)>
reporting.db.username=<имя пользователя для подключения к БД>
reporting.db.password=<пароль пользователя>
reporting.db.driver=org.postgresql.Driver
reporting.db.url=jdbc:postgresql://${reporting.db.host}:${reporting.db.port}/${repo
rting.db.name}
```

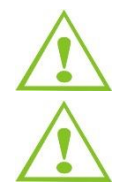

При использовании настроек по умолчанию сбор данных запускается автоматически каждый час в 00 минут.

Для получения дополнительной информации касательно работы и настройки модуля отчетности, следует обратиться к документу «Редактор Отчетов. Инструкция разработчика».

## II.2.8.Установка модуля «Печать штрихкодов» (необязательный шаг)

Установка модуля удаленной печати штрихкодов описана в документе «Печать штрихкодов. Проектное решение».

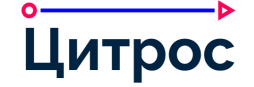

## II.2.9. Отключение штатного аудита (необязательный шаг)

В случае использования дистрибутива «МСВСфера Инфооборот» в Системе аудит задействован в большом объеме, что сказывается и на времени старта, и на отклике системы. Для уменьшения влияния аудита необходимо в файл «<TOMCAT\_HOME>\shared\classes\alfrescoglobal.properties» добавить (или изменить если параметры уже есть) секцию следующего вида:

```
audit.alfresco-access.enabled=false
audit.alfresco-access.sub-actions.enabled=false
audit.filter.alfresco-
access.transaction.user=~System;~null;.*
audit.propertyReadFailure.enabled=false
audit.setPermission.enabled=false
```

# II.2.10. Настройка модулей «Сравнение вложений» и «Генерация по шаблону»

Для работы функционала сравнения версий вложения необходимо, чтобы в файле «<TOMCAT\_HOME>\shared\classes\alfresco-global.properties» было корректно настроено свойство «jodconverter.officeHome».

Для работы функционала генерации вложений по шаблону необходимо, чтобы в том же файле было настроено свойство «ооо.port», в котором должен быть указан один из портов, настроенных в свойстве «jodconverter.portNumbers».

jodconverter.portNumbers=8101,8102
ooo.port=8101

По умолчанию сервис сравнения вложений использует следующие параметры, которые при необходимости можно переопределить в том же файле:

```
lecm.compare.service.jodconverter.officeHome=${jodconverter.officeHome}
lecm.compare.service.jodconverter.portNumbers=28101,28102,28103
lecm.compare.service.jodconverter.connectTimeout=80000
lecm.compare.service.jodconverter.maxTasksPerProcess=5
```

## II.2.11. Редактирование systemd службы tomcat8

Необходимо внести изменение в скрипт запуска службы «/usr/lib/systemd/system/tomcat8.service» и добавить в раздед «[Service]» переменную «WorkingDirectory=» указывающую на «TOMCAT\_HOME». Например:

```
WorkingDirectory=/usr/share/tomcat8/
```

## II.2.12. Отключение поддержки сетевых протоколов (необязательный

#### шаг)

Если для доступа к репозиторию не будут использоваться протоколы CIFS и FTP, то их можно выключить в файле «<TOMCAT\_HOME>\shared\classes\alfresco-global.properties», изменив значение параметров на false:

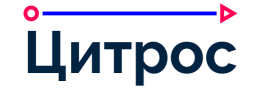

ftp.enabled=false
cifs.enabled=false

# II.2.13. Установка лицензии (если файл лицензии входит в дистрибутив)

В папку «<TOMCAT\_HOME>\shared\classes» скопировать файл лицензии. Файл должен называться «lecmlicense» без расширения и у пользователя, от которого запускается Tomcat должны быть права на чтение (при установке на MCBCфера Сервер по умолчанию это tomcat8).

## II.2.14. Первый старт Бизнес-платформы

Для первого старта Бизнес-платформы необходимо:

1. В файл «<TOMCAT\_HOME>\shared\classes\alfresco-global.properties» добавить параметр для загрузки в Content Services моделей данных бизнес-платформы:

lecm.models.useDefaultModels=true

2. В файл «<TOMCAT\_HOME>\shared\classes\alfresco-global.properties» добавить параметр для загрузки в Content Services настроек справочников бизнес-платформы:

lecm.dictionaries.bootstrapOnStart=true

3. Запустить Apache Tomcat.

Если при первом старте файл лицензии отсутствует, старт Content Services должен завершиться ошибкой вида:

При этом в папке, из которой запускался Apache Tomcat (например, «<TOMCAT\_HOME>» или «/usr/share/tomcat8/»), должен появиться файл «activation», который необходимо передать поставщику дистрибутива для генерации лицензии. Остановить Apache Tomcat.

Если лицензия размещена корректно, то после завершения старта Apache Tomcat, пользователь «admin» должен успешно пройти аутентификацию в веб-интерфейсе. По умолчанию данные аутентификации admin/admin.

После успешного запуска сервера, во избежание процесса повторного развертывания оригинальных war-файлов, настоятельно рекомендуется переименовать либо удалить файлы «alfresco.war» и «share.war» в каталоге «<TOMCAT\_HOME>\webapps».

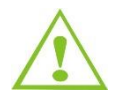

Перед удалением или переименованием файлов «alfresco.war» и «share.war» необходимо предварительно остановить сервер Apache Tomcat.

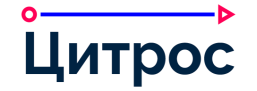

## II.3. Обязательная настройка Бизнес-платформы

Для настройки Бизнес-платформы необходимо:

- 1. Выполнить вход под учетной записью Администратора.
- 2. Перейти по адресу «http://localhost:8080/share/page/modules/deploy».
- 3. Переместить модуль «Patch dojo and alfresco widgets» в самый верх списка и нажать кнопку [Apply Changes] (Рисунок 1).

| irrent status (Last update: rue Jan 19 00:21:09 YEKT 2021)         ailable Modules         eb0DF Configuration (Experimental) (Version: 2.6.0)         ebug Enabler Extension (Version: Not Defined)         vettify Configuration (Version: 2.6.0)         p9Dayer Viewer (Version: 2.6.0)         vettify Viewer (Version: 2.6.0)         vettify Viewer (Version: 2.6.0) | Add<br>Remove | Deployed Modules (in order processed)<br>Patch dojo and alfresco widgets (Version: 1.0)<br>Aikau 1.0.101.21 Config Module (Version: 1.0)<br>Theme share header (Version: 1.0)<br>Operative Storage Header Externsion (Version: 1.0)<br>Model Editor Header (Version: 1.0)<br>Document share header (Version: 1.0)<br>Lecm share header (Version: 1.0)<br>Events share header (Version: 1.0)<br>Document create share header (Version: 1.0)<br>Model Editor Header (Version: 1.0)<br>Absence share header (Version: 1.0)<br>Events share header (Version: 1.0)<br>Model Editor Header (Version: 1.0)<br>Model Editor He |  | Up<br>Down |
|----------------------------------------------------------------------------------------------------|---------------|----------------------------------------------------------------------------------------------------|--|------------|
|----------------------------------------------------------------------------------------------------|---------------|----------------------------------------------------------------------------------------------------|--|------------|

Рисунок 1 – Изменение порядка модулей

4. Открыть основное меню и перейти на страницу <u>Инструменты администратора</u> (Рисунок 2).

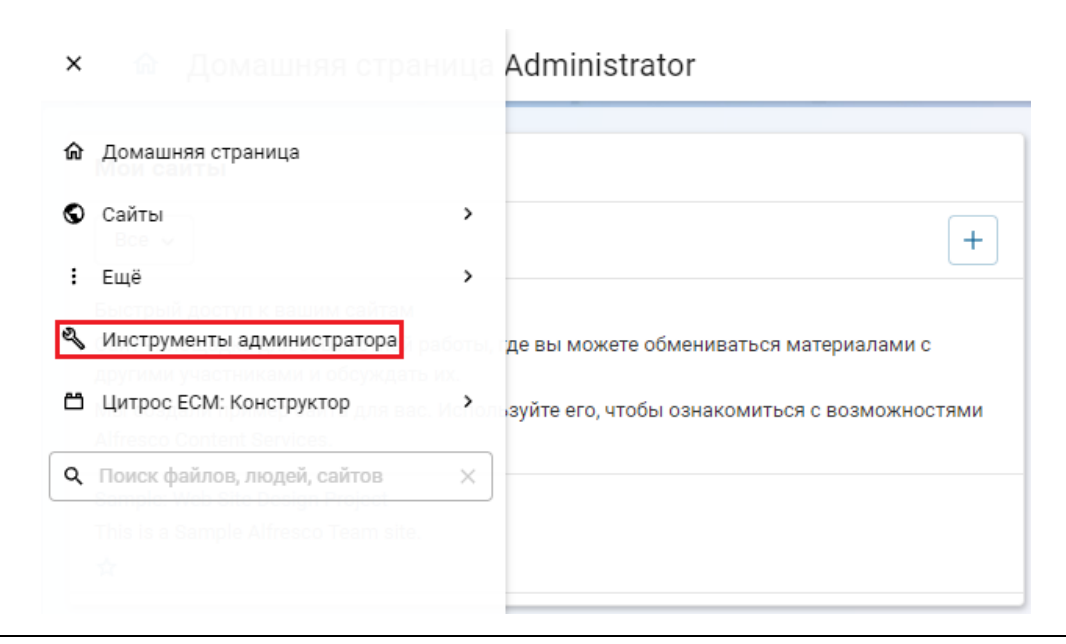

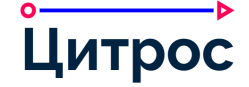

#### Рисунок 2 – Переход на страницу «Инструменты администратора»

5. В разделе **Приложение** выбрать либо «Default Lecm Theme», либо «Lecm Dark Theme» и нажать кнопку **[Применить]** (Рисунок 3).

| 🔳 🏫 Инструме                                    | нты админист               | ратора    |             |           |          |         |           |           |          |    |
|-------------------------------------------------|----------------------------|-----------|-------------|-----------|----------|---------|-----------|-----------|----------|----|
| ▼Инструменты<br>Javascript Console              | Консоль админ<br>Параметры | истрирова | ния и упр   | авлени    | я        |         |           |           |          |    |
| Управление категориями                          | Тема:                      | Defa      | ult Lecm Th | eme       | ~        |         |           |           |          |    |
| Просмотр расширений<br>Просмотр объектов        | Логотип:                   | цит       | poc         | Загрузиті | • C      | брос    |           |           |          |    |
| Search Manager                                  |                            |           | Вы          | сота лог  | отипа до | лжна бы | ть не бол | тьше 48 і | ликселей | i. |
| Управление метками<br>Reporting Console         | Фон системы:               | *         | Загру       | зить      | Сброс    |         |           |           |          |    |
| Управление моделями<br>Управление сайтами       |                            | При       | менить      |           |          |         |           |           |          |    |
| Репозиторий<br>Задания репликации               |                            |           |             |           |          |         |           |           |          |    |
| Пользователи и группы<br>Группы<br>Пользователи |                            |           |             |           |          |         |           |           |          |    |

Рисунок 3 – Выбор темы

6. В разделе <u>Группы</u> нажать кнопку [Обзор] и добавить в список групп группу «LECM\_GLOBAL\_ORGANIZATIONS\_ACCESS» (Рисунок 4).

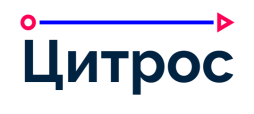

| 🚍 🏫 Инструмен                                    | нты администратора                                                         |
|--------------------------------------------------|----------------------------------------------------------------------------|
| ▼Инструменты<br>Javascript Console<br>Приложение | Группы Поиск Обзор                                                         |
| Просмотр расширений                              | Путь:                                                                      |
| Просмотр объектов                                | ÷                                                                          |
| Search Manager<br>Управление метками             | ALFRESCO_ADMINISTRATORS  ALFRESCO_MODEL_ADMINISTRATORS                     |
| Reporting Console                                | ALFRESCO_SEARCH_ADMINISTRATORS                                             |
| Управление моделями                              | BR_ADD_MEMBERS<br>(_LECMSBRIBR_ADD_MEMBERS)                                |
| Управление сайтами<br>Репозиторий                | BR_BUSINESS_JOURNAL_ENGENEER<br>(_LECMSBRIBR_BUSINESS_JOURNAL_ENGENEER)    |
| Задания репликации<br>Пользователи и группы      | BR_CALENDAR_ENGINEER<br>(_LECM\$BRIBR_CALENDAR_ENGINEER)                   |
| Группы<br>Пользователи                           | BR_CONTRACTORS_ENGINEER<br>(_LECM\$BRIBR_CONTRACTORS_ENGINEER)             |
|                                                  | BR_CONTRACTORS_ENGINEER_LOCAL<br>(_LECM\$BRIBR_CONTRACTORS_ENGINEER_LOCAL) |
|                                                  | BR_DICTIONARIES_ENGINEER<br>(_LECM\$BRIBR_DICTIONARIES_ENGINEER)           |
|                                                  | BR_DICTIONARIES_ENGINEER_LOCAL                                             |

Рисунок 4 – Добавление группы

7. Найти созданную группу с помощью поиска и добавить в нее пользователя «Administrator» (Рисунок 5).

| ▼Инструменты                                  | Группы         |         |         |         |          |        |          |                  |           |     |     |   |
|-----------------------------------------------|----------------|---------|---------|---------|----------|--------|----------|------------------|-----------|-----|-----|---|
| Javascript Console<br>Приложение              | LECM_          | GLOBAL_ | ORGANIZ | ATI     | Поиск    | Обзо   | р        |                  |           |     |     |   |
| Управление категориями<br>Просмотр расширений | Путь:          | LECM.   | _GLOBAL | ORGANI  | ZATIONS  | ACCESS | _        |                  |           |     |     |   |
| Просмотр объектов                             | -2.150         |         |         |         | 10. 1005 | +      |          | A starts to take |           | -   | + 1 | A |
| Search Manager                                | <u>e</u> t LEC | M_GLOB  | AL_ORGA | NIZATIO | NS_ACCE  | 55     | <u> </u> | Administr        | ator (adm | in) |     |   |
| Reporting Console                             |                |         |         |         |          |        | b.       |                  |           |     |     |   |
| Управление моделями                           |                |         |         |         |          |        |          |                  |           |     |     |   |
| Управление сайтами                            |                |         |         |         |          |        |          |                  |           |     |     | - |
| Репозиторий                                   |                |         |         |         |          |        |          |                  |           |     |     | _ |
| Задания репликации                            |                |         |         |         |          |        | 1        |                  |           |     |     |   |
| Пользователи и группы                         |                |         |         |         |          |        |          |                  |           |     |     |   |
| Пользователи                                  |                |         |         |         |          |        | E.       |                  |           |     |     | - |
|                                               |                |         |         |         |          |        | þ.       |                  |           |     |     | ~ |
|                                               |                |         |         |         |          |        | Ŀ.,      |                  |           |     |     |   |
|                                               | << < (1 из     | 1) > >> |         |         |          |        | << < (   | 1 из 1) >        |           |     |     |   |

Рисунок 5 – Добавление пользователя «Administrator»

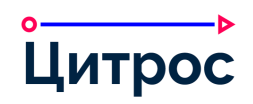

8. Открыть основное меню и перейти на страницу <u>Цитрос. Конструкторы: Конструктор</u> <u>документов</u> (Рисунок 6).

| × | 🕯 Инструмен              | ты админи                | істратора                                     |       |
|---|--------------------------|--------------------------|-----------------------------------------------|-------|
| ŵ | Домашняя страница        | Консоль ади<br>Параметры | иинистрирования и управления                  |       |
| 0 | Сайты                    | тема: >                  | Default Lecm Theme 🗸                          |       |
| 1 | Ещё ррасширений          | Логотин                  | Загрузить Сброс                               |       |
| S | Инструменты администра   | атора                    | Высота логотипа должна быть не больше 48 пикс | елей. |
| 8 | Цитрос. Конструкторы     | > b                      | Конструктор документов Сброс                  |       |
| ٩ | Поиск файлов, людей, сай | тов Х                    | Конструктор справочников                      |       |
|   |                          |                          | Редактор отчётов                              |       |
|   |                          |                          | Настройка АРМ                                 |       |
|   |                          |                          | Групповые операции                            |       |
|   |                          |                          |                                               |       |

Рисунок 6 – Переход на страницу «Конструктор документов»

9. В области **Служебные страницы** перейти по ссылке «Страница развертывания жизненных циклов» (Рисунок 7).

| <b>≡</b> ⋒                  | Конструктор документов                                       |       |                 |        |               |                                          |       |        |           |     | MQ. |     | 8951 |      | Adm | inistra | tor 🗸 |
|-----------------------------|--------------------------------------------------------------|-------|-----------------|--------|---------------|------------------------------------------|-------|--------|-----------|-----|-----|-----|------|------|-----|---------|-------|
| Сонструктор<br>документов   | Создать модель<br>Активные модели                            | Слу   | жебн<br>аница р | ые ст  | рани<br>ывани | цы<br>ія фор                             | M     |        | 0.0       | Ρ.  |     |     |      | 6    |     |         |       |
| <b>₽</b> ₿                  | <ul> <li>Фиктивная модель</li> </ul>                         | Опи   | сание т         | ипов д | анных         | 1. 1. 1. 1. 1. 1. 1. 1. 1. 1. 1. 1. 1. 1 | пенны | х цикл | <u>UB</u> |     |     |     |      |      |     |         |       |
| Конструктор<br>справочников | <ul> <li>Внутренние</li> </ul>                               |       | A               | -      | 0             |                                          | One   | 0      | 71        | 100 | 0   | 100 | 32   | 1.11 |     | 1000    |       |
| 0-                          | <ul> <li>Входящие</li> </ul>                                 | 4 10  |                 |        |               |                                          |       |        |           |     |     |     |      |      |     |         |       |
| <b>О</b><br>Редактор        | <ul> <li>Документы договорной деятельности</li> </ul>        |       |                 |        |               |                                          |       |        |           |     |     |     |      |      |     |         |       |
| отчетов                     | <ul> <li>Документы к договору</li> </ul>                     |       |                 |        |               |                                          |       |        |           |     |     |     |      |      |     |         |       |
| <u></u><br><u></u>          | <ul> <li>Исходящие документы</li> </ul>                      | - 6   |                 |        |               |                                          |       |        |           |     |     |     |      |      |     |         |       |
| Настройки АРМ               | <ul> <li>Комплект документов</li> </ul>                      | × 0   |                 |        |               |                                          |       |        |           |     |     |     |      |      |     |         |       |
|                             | <ul> <li>Мероприятия</li> </ul>                              | 37. 0 |                 |        |               |                                          |       |        |           |     |     |     |      |      |     |         |       |
| <i>-у</i> -<br>Групповые    | <ul> <li>Новый документ</li> </ul>                           | 5 6   |                 |        |               |                                          |       |        |           |     |     |     |      |      |     |         |       |
| операции                    | <ul> <li>Организационно-распорядительный документ</li> </ul> | 2. 0  |                 |        |               |                                          |       |        |           |     |     |     |      |      |     |         |       |

Рисунок 7 – Конструктор документов. Область «Служебные страницы»

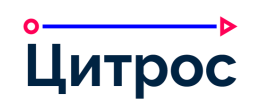

10. Выбрать все типы документов и нажать кнопку [Восстановить] (Рисунок 8).

| Выбрать все Отменить выбранное |  |  |  |  | Восста | новление | Публ | икация |  |
|--------------------------------|--|--|--|--|--------|----------|------|--------|--|
|                                |  |  |  |  |        |          |      |        |  |
|                                |  |  |  |  |        |          |      |        |  |
|                                |  |  |  |  |        |          |      |        |  |
|                                |  |  |  |  |        |          |      |        |  |
|                                |  |  |  |  |        |          |      |        |  |
|                                |  |  |  |  |        |          |      |        |  |
|                                |  |  |  |  |        |          |      |        |  |
| Восстановить                   |  |  |  |  |        |          |      |        |  |

Рисунок 8 – Развертывание машин состояний

- 11. По колонкам «Восстановление» и «Публикация» проконтролировать, что все машины состояний развернулись успешно.
- 12. Вернуться на страницу конструктора документов и в области *Служебные страницы* перейти по ссылке «Страница развертывания форм» (см. Рисунок 7).
- 13. Выбрать все типы документов и нажать кнопку [Восстановить] (Рисунок 9).

| 🗮 🏫 🛧 Формы                    |  |  |  |  |        |          |      |         |          |
|--------------------------------|--|--|--|--|--------|----------|------|---------|----------|
| Выбрать все Отменить выбранное |  |  |  |  | Восста | новление | Разв | ёртыван | ие       |
|                                |  |  |  |  |        |          |      |         | _        |
|                                |  |  |  |  |        |          |      |         | <u> </u> |
|                                |  |  |  |  |        |          |      |         |          |
|                                |  |  |  |  |        |          |      |         | $\sim$   |
|                                |  |  |  |  |        |          |      |         |          |
|                                |  |  |  |  |        |          |      |         |          |
|                                |  |  |  |  |        |          |      |         |          |
| Восстановить                   |  |  |  |  |        |          |      |         |          |

Рисунок 9 – Развертывание форм

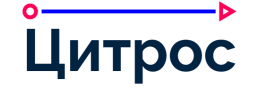

- 14. По колонкам «Восстановление» и «Развертывание» проконтролировать, что все формы развернулись успешно.
- 15. Перейти в Администрирование: Оргструктура: Бизнес роли (Рисунок 10).

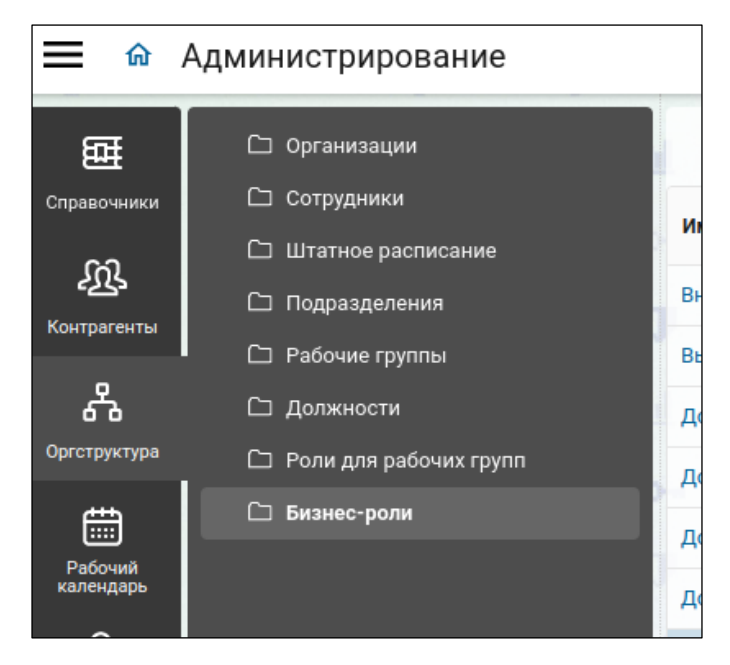

Рисунок 10 – Бизнес-роли

16. Найти и открыть на редактирование роль *Технолог справочников* и добавить в неё учётную запись Администратора (Рисунок 11).

| Бизнес-роль           | ×                                                  |
|-----------------------|----------------------------------------------------|
| Описание бизнес-роли: | Бизнес-роль технолога для управления справочниками |
| Сотрудники:           |                                                    |
|                       | Administrator Administrator Admin                  |

Рисунок 11 – Бизнес-роль «Технолог справочников»

- 17. Затем перейти в <u>Администрирование:Справочники:Штампы</u> (если пункт меню отсутствует обновить страницу).
- 18. В справочник «Простая электронная подпись» загрузить файл «stamp-simple-sign.png» из дистрибутива.

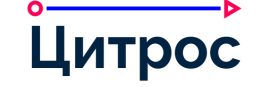

- 19. В справочник «Электронная подпись» загрузить файл «stamp-sign.png» из дистрибутива релиза.
- 20. Открыть **Инструменты администратора:Управление сайтами:Шаблоны** и загрузить шаблон «preset.xml» из дистрибутива.

#### II.4. Просмотр установленной версии платформы и других продуктов

Для получения информации о версиях установленных продуктов необходимо перейти по адресу «<адрес сервера приложений>/share/page/lecm/version».

Например: «http://localhost:8080/share/page/lecm/version».

Пример содержания окна с версией об установленных модулях (Рисунок 12).

| Название продукта Версия продукта |      |  |  |  |
|-----------------------------------|------|--|--|--|
| Business platform                 | 3.2  |  |  |  |
| EDS                               | 2.12 |  |  |  |
|                                   |      |  |  |  |

Рисунок 12 – Просмотр установленной версии СЭД и модулей

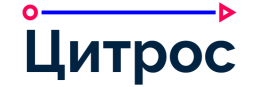

## III. Рекомендации и известные проблемы

# III.1. Ошибка, связанная с системными ограничениями на количество одновременно открытых файлов, и варианты ее решения

Для применения настроек, необходимо предварительно остановить сервис Tomcat.

Текст ошибки:

```
Caused by: java.io.IOException: Too many open files
at java.io.UnixFileSystem.createFileExclusively(Native Method)
at java.io.File.createNewFile(File.java:1006)
```

#### III.1.1. Редактирование конфигурационных файлов операционной

#### системы

#### Увеличение лимитов для конкретного пользователя:

Необходимо отредактировать файл «/etc/security/limits.conf». Добавить/изменить в нем следующие значения:

```
* hard nofile 999999
* soft nofile 999999
root hard nofile 999999
root soft nofile 999999
```

#### Увеличение системных лимитов:

Необходимо отредактировать файл «/etc/sysctl.conf», добавив в него следующий параметр:

```
fs.file-max = 2097152
```

Затем выполнить команду, для применения внесенных изменений:

Изменение обоих файлов позволит увеличить лимит на одновременное открытие файлов.

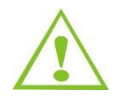

Для применения изменений необходимо завершить все активные сеансы пользователя и повторно авторизоваться в операционной системе.

#### Проверка внесенных изменений:

1. Максимальное число открытых файлов:

cat /proc/sys/fs/file-max

2. Проверка Hard Limit:

ulimit -Hn

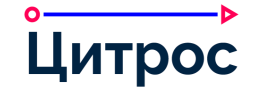

3. Проверка Soft Limit:

```
ulimit -Sn
```

4. Проверка лимитов для запущенного процесса:

```
ps aux | grep alfresco # Получение номера текущего процесса
cat /proc/XXX/limits # Где XXX номер полученного процесса
```

#### III.1.2. Редактирование скрипта запуска службы

Необходимо внести все указанные в предыдущем пункте изменения (см. III.1.1 Редактирование конфигурационных файлов операционной системы), добавив установку лимитов в начало скрипта запуска службы. По умолчанию скрипт расположен в файле «/usr/lib/system/tomcat8.service»:

#### III.2. Запись полного лога Tomcat в файл

Необходимо внести изменение в скрипт запуска службы «/usr/lib/systemd/system/tomcat8.service», а именно в переменную «ExecStart»:

ExecStart=/usr/libexec/tomcat8/catalina.sh run
>>\${CATALINA HOME}/logs/catalina.out 2>&1

#### III.3. Рекомендации по настройке ротации лог-файлов

Для ротации лог-файлов используется сервис Logrotate. Создание директорий для хранения архивных логов:

```
mkdir -p
/opt/tomcat8/logs/log_archive/{catalina,alfresco,
share,tomcat}
```

Пример конфигурационного файла с описанием параметров ротации лог-файлов «/etc/logrotate.d/alfresco»:

```
/opt/tomcat8/logs/catalina.out
{
  copytruncate
  dateext
  rotate 30
  maxage 30
  notifempty
  compress
  missingok
  olddir=/opt/tomcat8/logs/log_archive/catalina
```

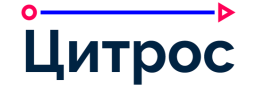

}

```
/opt/alfresco.log
{
copytruncate
dateext
rotate 30
maxage 30
notifempty
compress
missingok
olddir=/opt/tomcat8/logs/log archive/alfresco
}
/opt/share.log
{
copytruncate
dateext
rotate 30
maxage 30
notifempty
compress
missingok
olddir=/opt/tomcat8/logs/log archive/share
}
/opt/tomcat8/logs/catalina.20*
/opt/alfresco.log.*
/opt/share.log.*
/opt/tomcat8/logs/manager.*
/opt/tomcat8/logs/host*
/opt/tomcat8/logs/localhost*
{
rotate 30
maxage 30
compress
missingok
nocreate
olddir=/opt/tomcat8/logs/log archive/tomcat
}
```

Также необходимо создать задачу по ротации файлов с использованием cron. Для этого необходимо выполнить следующую команду:

crontab -e

В открывшемся редакторе добавить задачу:

57 23 \* \* \* /usr/sbin/logrotate /etc/logrotate.d/alfresco

Ротация логов будет производиться каждый день в 23 часа 57 минут.

Для проверки результатов ротации без внесения изменений необходимо использовать следующую команду:

logrotate -d /etc/logrotate.d/alfresco

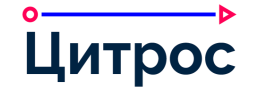

## III.4. Инфооборот. Полная настройка коннектора Apache Tomcat

В файле «<TOMCAT\_HOME>\conf\server.xml» проверить свойства коннектора для порта 8080. Они должны включать следующие настройки:

```
<Connector port="8080" protocol="HTTP/1.1"
    URIEncoding="UTF-8"
    connectionTimeout="20000"
    maxHttpHeaderSize="32768"
    redirectPort="8443" />
```

## III.5. Удаление установочных файлов и изменение значений ключей

#### после успешного запуска с лицензией

Для удаления установочных файлов и изменения значений ключей после успешного запуска с лицензией необходимо:

- 1. Изменить в файле «<путь до папки инсталляции>\tomcat\shared\classes\alfrescoglobal.properties» значение следующих ключей в указанные значения:
  - lecm.dictionaries.bootstrapOnStart=false;
  - lecm.models.useDefaultModels=false;
  - lecm.reporting.bootstrapOnStart=false.

Начиная с версии Платформы 2.6, для управления назначением прав на сервисные папки во время загрузки репозитория, был добавлен специальный ключ lecm.permissions.bootstrapOnStart. По умолчанию он приравнен к значению ключа lecm.dictionaries.bootstrapOnStart, но он также может иметь и собственное значение.

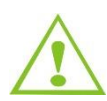

После успешной загрузки сервера, для ускорения загрузки сервера, рекомендуется изменить значение ключа «lecm.dictionaries.bootstrapOnStart» в значение «false». В случае указания собственного значения ключа «lecm.permissions.bootstrapOnStart», необходимо убедиться в его необходимости.

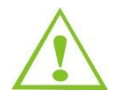

В случае, если производится в кластере установка на Инфооборот и репозиторий будет работать в режиме readonly необходимо установить «lecm.dictionaries.bootstrapOnStart» в значение «false». В случае указания собственного значения ключа «lecm.permissions.bootstrapOnStart», необходимо установить его в значение «false».

2. Удалить war-файлы «alfresco.war» и «share.war» в каталоге «{catalina.home}/webapps». Дальнейшая работа приложений будет осуществляться из распакованных одноименных каталогов.

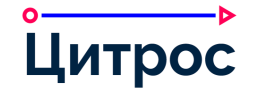

#### III.6. Решение проблемы отсутствия пункта меню «Еще»: «Репозиторий»

#### у обычных пользователей

В файле «<путь до папки инсталляции>\tomcat\shared\classes\alfresco\web-extension\shareconfig-custom.xml» проверить наличие следующих настроек:

#### III.7. Ключи «alfresco-global.properties», управляющие действиями на

#### старте приложения

Данные настройки обычно применяются при организации стендов для разработки. Для продуктивных сред рекомендуется избегать дополнительных автоматических действий при старте приложения.

### III.7.1. Автоматическое обновление МС при старте репозитория

Ключ: lecm.statemachine.bootstrapOnStart.

Допустимые значения: «NONE», «ONCHANGE», «ALWAYS»:

- «ALWAYS» принудительное создание новых версий всех МС из установленных модулей;
- «ONCHANGE» при изменении МС в установленных модулях (на основании последнего изменения файла) создавать новые версии МС;
- «NONE» отключено.

Значение по умолчанию: lecm.statemachine.bootstrapOnStart=NONE.

#### III.7.2. Автоматическое обновление форм при старте Share

Ключ: lecm.forms.bootstrapOnStart.

Допустимые значения: «NONE», «ONCHANGE», «ALWAYS»:

- «ALWAYS» принудительная загрузка всех форм из установленных модулей в редактор форм;
- «ONCHANGE» при изменении форм в установленных модулях (на основании последнего изменения файла) загружать изменения в редактор форм;

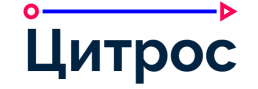

- «NONE» – автоматическая загрузка форм в редактор отключена.

Для данного ключа необходимо определить два дополнительных ключа, содержащих имя пользователя и пароль администратора Системы:

- lecm.forms.bootstrap.admin.login;
- lecm.forms.bootstrap.admin.password.

Значения по умолчанию:

- lecm.forms.bootstrapOnStart=NONE;
- lecm.forms.bootstrap.admin.login=;
- lecm.forms.bootstrap.admin.password=.

## III.8. Ключ «alfresco-global.properties» для повторных попыток старта МС

#### по документу

Ключ: lecm.statemachine.retryStateMachineStartOnFail.

Допустимые значения: «true», «false»:

- «true» если при запуске МС произошел сбой, то документ остается в статусе Новый.
   Данное значение ключа производит дополнительно до 20 попыток запуска МС документа.
- «false» ничего не делать.

Значение по умолчанию: lecm.statemachine.retryStateMachineStartOnFail=false.

## III.9. Если подсистема трансформации работает на одном хосте с

## **Content Services**

## III.9.1. Обновление LibreOffice

Рекомендуется обновлять LibreOffice по мере выхода новых версий.

## III.9.2. Решение проблемы с отображением документа

Подсистема трансформации использует в своей основе для преобразования документов пакет LibreOffice, в составе которого не присутствуют шрифты, которые обычно поставляются с продуктом Microsoft Office. В связи с чем может возникнуть разница в отображении при предпросмотре и печати документов, использующих шрифты, которые либо не установлены в системе, либо не входят в поставку LibreOffice.

Решением данной проблемы, служит установка всех недостающих шрифтов, как на стороне сервера, так и на стороне клиента. Получить дополнительную информацию о процессе установки шрифтов от компании Microsoft (Microsoft's TrueType core fonts) на серверах под управлением операционной системы Linux можно на сайте – <u>http://corefonts.sourceforge.net/</u>.

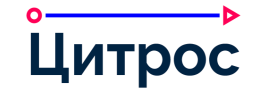

## III.9.3. Включение расширенного логирования подсистемы

#### трансформации

Для включения расширенного логирования подсистемы трансформации необходимо переименовать файл «<путь до папки инсталляции>\tomcat\shared\classes\alfresco\extension\ custom-log4j.properties.sample» в «custom-log4j.properties» и добавить в него следующие параметры:

```
### Включение расширенного логирования подсистемы трансформации ###
log4j.logger.org.alfresco.enterprise.repo.content=DEBUG
log4j.logger.org.artofsolving.jodconverter=DEBUG
### Для большего уровня логирования, при необходимости, можно использовать уровень
TRACE вместо DEBUG ###
log4j.logger.org.alfresco.repo.content.transform=DEBUG
#log4j.logger.org.alfresco.repo.content.transform.TransformerDebug=TRACE
### Мониторинг процесса вызова внешних программ, таких как imagamagick ###
log4j.logger.org.alfresco.util.exec.RuntimeExec=DEBUG
### Включение расширенного пользовательского аудита (как пример: загрузка файла и
вызов предпросмотра) ###
log4j.logger.org.alfresco.repo.audit.access.AccessAuditor=trace
```

Стоит учесть, что в процессе диагностики проблем с подсистемой трансформации объем, и размер данных лог-файла будет значительно увеличен. Объем данных будет зависеть от частоты вызова подсистемы трансформации.

Данные настройки дают наиболее полное покрытие, мониторинга процесса трансформации документа.

#### III.9.4. Ошибка 500 при открытии окна сравнения вложений или при

#### изменении списка сравниваемых файлов

Данная ошибка проявляется в связи с ограничением на максимально допустимый размер файлов подсистемы трансформации. Для исправления такого поведения рекомендуется увеличить лимит размера файлов, которые подвергаются трансформации (пример):

```
### Transformations supported by JodConverter
content.transformer.JodConverter.extensions.xlsm.pdf.maxSourceSizeKBytes=1536
content.transformer.JodConverter.extensions.pptm.pdf.maxSourceSizeKBytes=10240
content.transformer.JodConverter.extensions.sldm.pdf.maxSourceSizeKBytes=10240
content.transformer.JodConverter.extensions.sldm.pdf.maxSourceSizeKBytes=1536
content.transformer.JodConverter.extensions.potx.pdf.maxSourceSizeKBytes=10240
content.transformer.JodConverter.extensions.potx.pdf.maxSourceSizeKBytes=10240
content.transformer.JodConverter.extensions.docx.pdf.maxSourceSizeKBytes=10240
content.transformer.JodConverter.extensions.xlsx.pdf.maxSourceSizeKBytes=10240
content.transformer.JodConverter.extensions.pptx.pdf.maxSourceSizeKBytes=10240
content.transformer.JodConverter.extensions.pptx.pdf.maxSourceSizeKBytes=1536
content.transformer.JodConverter.extensions.xlam.pdf.maxSourceSizeKBytes=1536
content.transformer.JodConverter.extensions.ppt.pdf.maxSourceSizeKBytes=1536
content.transformer.JodConverter.extensions.ppt.pdf.maxSourceSizeKBytes=1536
content.transformer.JodConverter.extensions.docm.pdf.maxSourceSizeKBytes=1536
content.transformer.JodConverter.extensions.docm.pdf.maxSourceSizeKBytes=768
content.transformer.JodConverter.extensions.sltm.pdf.maxSourceSizeKBytes=1536
```

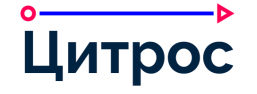

content.transformer.JodConverter.extensions.xlsb.pdf.maxSourceSizeKBytes=1536 content.transformer.JodConverter.extensions.sldx.pdf.maxSourceSizeKBytes=4096 content.transformer.JodConverter.extensions.ppsm.pdf.maxSourceSizeKBytes=4096 content.transformer.JodConverter.extensions.txt.pdf.maxSourceSizeKBytes=5120 content.transformer.JodConverter.extensions.txt.pdf.maxSourceSizeKBytes=5120 content.transformer.JodConverter.extensions.ppam.pdf.maxSourceSizeKBytes=4096 content.transformer.JodConverter.extensions.optm.pdf.maxSourceSizeKBytes=4096 content.transformer.JodConverter.extensions.dotm.pdf.maxSourceSizeKBytes=768 content.transformer.JodConverter.extensions.doc.pdf.maxSourceSizeKBytes=10240 content.transformer.JodConverter.extensions.vsd.pdf.maxSourceSizeKBytes=4096 content.transformer.JodConverter.extensions.vsd.pdf.maxSourceSizeKBytes=4096

Приведенные выше параметры, необходимо изменить в соответствии с потребностями.

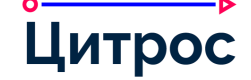

## Контактная информация и данные о Производителе продукта

Наименование:

ООО «ЦИТРОС»

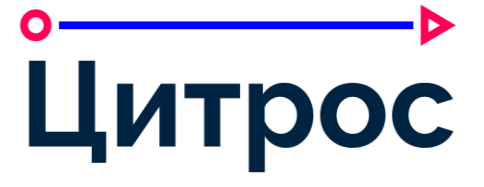

Почтовый адрес: 124460, г. Москва, вн.тер.г. муниципальный округ Матушкино, г. Зеленоград, ул. Конструктора Гуськова, д. 8, стр. 11, этаж 1, помещ. IV, ком. 1 Электронная почта: info@citros.ru

Веб-сайт:

https://citros.ru

Все права зарегистрированы и принадлежат ООО «ЦИТРОС»© 2023 год. Коммерческое использование данного документа или его частей доступно только с письменного разрешения ООО «ЦИТРОС».